## Οδηγίες για μεταβολή αργίας

Από την καρτέλα εργασίες.Εικόνα1

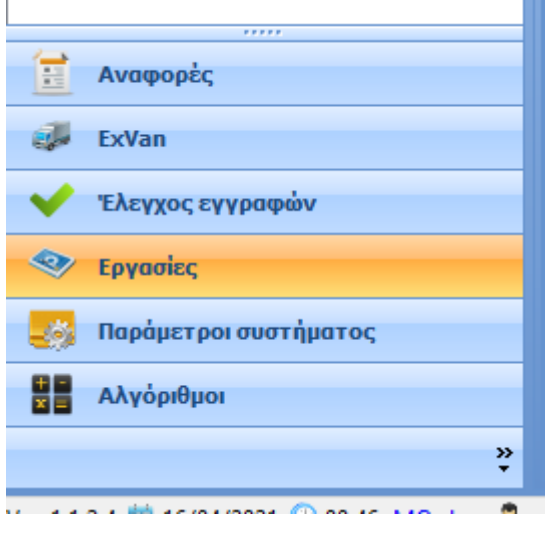

Εικόνα1

Στις επιλογές που θα εμφανιστούν , πατάω πάνω στο **(+)** από την επιλογή **Πωλήσεις** .Όπως φαίνεται στην Εικόνα 2

|   | <        | Εργασίες           |
|---|----------|--------------------|
|   | <b>±</b> | Γενικά             |
| ( | ÷        | Πωλήσεις           |
|   | ÷        | Πελάτες            |
|   | ÷        | Εισπράξεις         |
|   | ÷        | Αποθήκες           |
|   | ÷        | Ημερήσιες εργασίες |
|   |          |                    |
|   |          |                    |
|   |          |                    |

Εικόνα2

Στο μενού που εμφανίζεται επιλέγω **Αργίες** και στη συνέχεια **Ορισμός εργάσιμων ημερών – ημ/νιών αλγορίθμων .** Εικόνα 3 (οι καρτέλες εμφανίζονται πατώντας πάνω στο **(+)**)

| ÷ | 24. Ap | γίες                                         |
|---|--------|----------------------------------------------|
|   |        | Ορισμός αργιών                               |
|   |        | Μη εργάσιμες ημέρες                          |
|   |        | Ορισμός εργάσιμων ημερών- ημ/νιών αλγορίθμων |
|   |        | Ορισμός μη εργασιμων ημερών σε δρομολογια    |
|   |        |                                              |

Εικόνα3

Επιλέγω το τρέχον έτος και στη συνέχεια Αλλαγή εταιρικού χρονοδιαγράμματος – χρονοδιαγράμματος ημερολογιακής ομάδας

| 🕸 Εργασίες 🖓                                                                                                    | Ορισμός εργάσιμων ημερών- ημ/νιών αλγορίθμων (Αργίες)                                                                    |  |  |  |
|----------------------------------------------------------------------------------------------------|----------------------------------------------------------------------------------------------------|--|--|--|
| ·                                                                                                    | - 🜵 Προσθήκη 🗙 Διαγραφή 🖙 Ανανέωση 🛛 🙆 Κλείσιμο                                                                          |  |  |  |
| ⊛- Γενικά<br>⊜- Πωλήσεις<br>∯- Οργάνωση                                                                               | Δημιουργία εταιρικού χρονοδιαγράμματος Αλλαγή εταιρικού χρονοδιαγράμματος-Χρονοδιαγράμματος ημερολογιακών ομάδων<br>Έτος |  |  |  |
| ⊕ 💑 Πωλητές<br>— 🚜 Κανάλια διάθεσης<br>— Sites                                                                        | ▶ 2021<br>2020                                                                                                    |  |  |  |
| — Ομάδες sites<br>⊕ Στατικές γκάμες<br>⊕ \$ Αργίες                                                                    |                                                                                                    |  |  |  |
| <ul> <li>Ορισμός αργιών</li> <li>Μη εργάσιμες ημέρες</li> <li>Ορισμός εργάσιμων ημερών- ημ/νιών αλγορίθμων</li> </ul> |                                                                                                    |  |  |  |
| <ul> <li>Ορισμός μη εργασιμων ημερών σε δρομολογια</li> <li>Στόνος επιστροικών</li> </ul>                             |                                                                                                    |  |  |  |

Στο παράθυρο που εμφανίζεται ,επιλέγω το τρέχον έτος. Εικονα 5.

| Ορισμός εργάσιμων ημερών- ημ/νιών αλγορίθμων (Αργίες) |                 |                |              |                    |   |  |
|-------------------------------------------------------|-----------------|----------------|--------------|--------------------|---|--|
| 🔀 Διαγραφή 🖬 Αποθήκ                                   | ευση 🔄 Αναίρε   | ση 🖌 🛩 Επιλογή | Κλείσιμο     |                    |   |  |
| Έτ                                                    | ς [             |                | Ŧ            | Ημερολογιακή ομάδα | × |  |
| Ημερομηνίες αλγορίθμων Εχττα ημερομηνίες αλγορίθμων   |                 |                |              |                    |   |  |
| Τ Ημ/νία πρότα 🔶                                      | Ημ/νία αλγορίθμ | Προσαύξηση     | ΑΑ εβδομάδας | Ημ/νία ενημέρωσης  |   |  |

Εικονα 5

Έχοντας επιλέξει το έτος μας φέρνει την παρακάτω εικόνα. Εικόνα 6

| Έτος 2021 ΤΗμερολογιακή ομάδα                                                    | × |
|----------------------------------------------------------------------------------|---|
| νίες αλγορίθμων Εxtra ημερομηνίες αλγορίθμων                                     |   |
| /νία πρότα 👋   Ημ/νία αλγορίθμ   Προσαύξηση 💦   ΑΑ εβδομάδας   Ημ/νία ενημέρωσης |   |
| ανουάριος (19)                                                                   |   |
| Φεβρουάριος (20)                                                                 |   |
| Μάρτιος (25)                                                                     |   |
| Απρίλιος (26)                                                                    |   |
| Μάιος (24)                                                                       |   |
| ούνιος (26)                                                                      |   |
| ούλος (27)                                                                       |   |
| Αύγουστος (26)                                                                   |   |
| Σεπτέμβριος (26)                                                                 |   |
| Οκτώβριος (25)                                                                   |   |
| Νοέμβριος (26)                                                                   |   |
| Δεκέμβριος (23)                                                                  |   |
| anishibing feat                                                                  |   |

Εικόνα 6

Πατώντας στο (+) δίπλα στο μήνα εμφανίζονται οι αντίστοιχες ημερομηνίες.Εικόνα7

Οι ημερομηνίες που είναι μπλε χρώματος και τσεκαρισμένο το κουτί διπλά τους θεωρούνται εργάσιμες. Οι μέρες μαύρου χρώματος και που δεν είναι τσεκαρισμένο το κουτί δίπλα τους θεωρούνται μη εργάσιμες(Σάββατα, Κυριακές, αργίες, κλπ).

Τσεκάροντας μια ημέρα γίνεται αυτόματα μπλε και πλέον θεωρείται εργάσιμη. Αντίθετα ξετσεκάροντας κάποια ημερομηνία γίνεται μαύρη και θεωρείται μη εργάσιμη.

| L | пµероµ       | πινιες αλγορισμων | Evia (hebohilu  | ες αλγορισμων |              |                   |
|---|--------------|-------------------|-----------------|---------------|--------------|-------------------|
|   | Т Н          | μ/νία πρότα 🔺     | Ημ/νία αλγορίθμ | Προσαύξηση    | ΑΑ εβδομάδας | Ημ/νία ενημέρωσης |
| Θ | Month        | Ιανουάριος (19)   |                 |               |              |                   |
| Ξ | Month        | Φεβρουάριος (20)  |                 |               |              |                   |
| Ξ | Month        | Μάρτιος (25)      |                 |               |              |                   |
| Ξ | Month        | Απρίλιος (26)     |                 |               |              |                   |
| E | Month        | Μάιος (24)        |                 |               |              |                   |
|   |              | 01 Σαβ 05/2021    | 01/05/2021      |               |              | 16/04/2021 01:12  |
|   |              | 02 Kup 05/2021    | 02/05/2021      |               |              | 16/04/2021 01:12  |
|   |              | 03 Δευ 05/2021    | 03/05/2021      |               |              | 16/04/2021 01:12  |
|   | 1            | 04 Τρι 05/2021    | 27/04/2021      |               |              | 03/03/2021 15:00  |
|   | 1            | 05 Τετ 05/2021    | 28/04/2021      |               |              | 03/03/2021 15:00  |
|   | 1            | 06 Πεμ 05/2021    | 29/04/2021      |               |              | 03/03/2021 15:00  |
|   | 1            | 07 Παρ 05/2021    | 30/04/2021      |               |              | 03/03/2021 15:00  |
|   | $\checkmark$ | 08 Σαβ 05/2021    | 08/05/2021      |               |              | 03/03/2021 14:58  |
|   |              | 09 Kup 05/2021    | 09/05/2021      |               |              | 16/04/2021 01:12  |
|   | $\checkmark$ | 10 Δευ 05/2021    | 03/05/2021      |               |              | 03/03/2021 15:00  |
|   | $\checkmark$ | 11 Tρι 05/2021    | 04/05/2021      |               |              | 03/03/2021 15:00  |
|   | $\checkmark$ | 12 Τετ 05/2021    | 05/05/2021      |               |              | 03/03/2021 15:00  |
|   | $\checkmark$ | 13 Πεμ 05/2021    | 06/05/2021      |               |              | 03/03/2021 15:00  |
|   | $\checkmark$ | 14 Παρ 05/2021    | 07/05/2021      |               |              | 03/03/2021 15:00  |
|   | 1            | 15 Σαβ 05/2021    | 15/05/2021      |               |              | 03/03/2021 14:58  |
|   |              | 16 Kup 05/2021    | 16/05/2021      |               |              | 16/04/2021 01:12  |
|   | 1            | 17 ∆ευ 05/2021    | 10/05/2021      |               |              | 03/03/2021 15:00  |
|   | 112          | 10 T., 0E (2021   | 11/0E/0001      |               |              | 00/00/0001 15:00  |

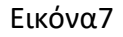

## Πατάμε αποθήκευση από το μενού για να διατηρήσουμε τις αλλαγές μας. Εικόνα 8

| Ορ | Ορισμός εργάσιμων ημερών- ημ/νιών αλγορίθμων (Αργίες) |                        |            |  |  |  |
|----|-------------------------------------------------------|------------------------|------------|--|--|--|
| X  | Διαγραφή 📊 Αποθήκευση                                 | 崎 Αναίρεση 🛛 🗹 Επιλογή | 🕑 Κλείσιμο |  |  |  |
|    |                                                       |                        |            |  |  |  |

Εικόνα 8